## Local Tax Election Set-up/Update in Workday

Employee instructions to Set-up or Update Local Tax Election in Workday.

- 1. Log into Workday
- 2. Click the Pay Worklet

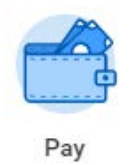

## 3. Click Withholding Elections

| Actions               | View                             |
|-----------------------|----------------------------------|
| Withholding Elections | Payslips                         |
| Payment Elections     | Timesheets                       |
|                       | My Tax Documents                 |
|                       | Total Rewards                    |
|                       | Merit Statement History          |
|                       | Bonus & One-Time Payment History |

4. Under the Local Elections tab, click the Update

| Withholding Elections  |                 |                 |
|------------------------|-----------------|-----------------|
| Home Address           |                 |                 |
| Social Security Number |                 |                 |
| Federal Elections      | State Elections | Local Elections |
| Company Texas A8       | M University    |                 |
| No Tax E               | lections        |                 |
| Update                 |                 |                 |

- 5. Verify your name, company; *DO NOT* change the Effective date.
- 6. Verify your state. If you need to change the state listed, click the 'X' and then type the correct state name.

## Local Tax Election Set-up/Update in Workday

- 7. Withholding Form Type this box will be displayed with the specific withholding form you will need to complete on the next screen.
- 8. Click OK
- 9. Enter the information for the Withholding Form indicated in #7 \*\*Pennsylvania Residents – If you work outside of Pennsylvania, leave the Work County and Work Municipality boxes blank.
- 10. Click OK

You have completed your Local Tax Election update.